# **OUTLOOK SAVJETI**

# **Outlook 2007**

# Prije evolucija nego revolucija

Revolucionar prošlog Officea sada se našao na repu događanja, no on i dalie ostaie klasa za sebe

#### piše: Roberto Benčić

ffice 2007 ugledao je svjetlo dana pa ćemo i ovomjesečnu Outlook školu, sasvim prikladno, namijeniti predstavljanju najnovije verzije ovog člana Office paketa. Kako Outlook škola dijeli autora s Word školom, opći osvrt na zajednička svojstva najnovije generacije Office paketa potražite nekoliko stranica unatrag, a ja ću ovdje, da izbjegnem ponavljanje, pretpostaviti da ćete svoju "glad" za uvodom u Office 2007 zadovoljiti, ako nigdje drugdje, onda baš u ovomjesečnoj Word školi.

Glede Outlooka, stvari u novom Outlook paketu zapravo ne stoje baš sjajno. To nipošto ne znači da je Outlook odjednom postao loš osobni organizator i klijent e-pošte; i dalje je tu riječ o prvorazrednom alatu bez premca. Jednostavno, ovaj je program u prošloj verziji (2003) pretrpio velike izmjene kroz koje je Microsoft nametnuo nove standarde, te je ovaj put, valida po zasluzi, ostavljen malo po strani. Primjerice, najbučnije najavljivana novost Office alata - vrpce (ribbons) - u Outlookovu je glavnom prozoru potpuno izostala. Iznenađujuće, pojavljuje se u prozorima za pisanje poruka, zadaća i sl., no i tu ne baš najsretnije: primjerice, poruku e-pošte u Outlooku 2003 slali ste jednostavno i po navici klikom na najveći gumb u gornjemu lijevom uglu prozora (Send), no sada to više nije slučaj - sada to časno mjesto zauzima ni manje ni više nego gumb Paste! Također, s obzirom na relativno male dimenzije prozora poruke, dimenzije vrpce su

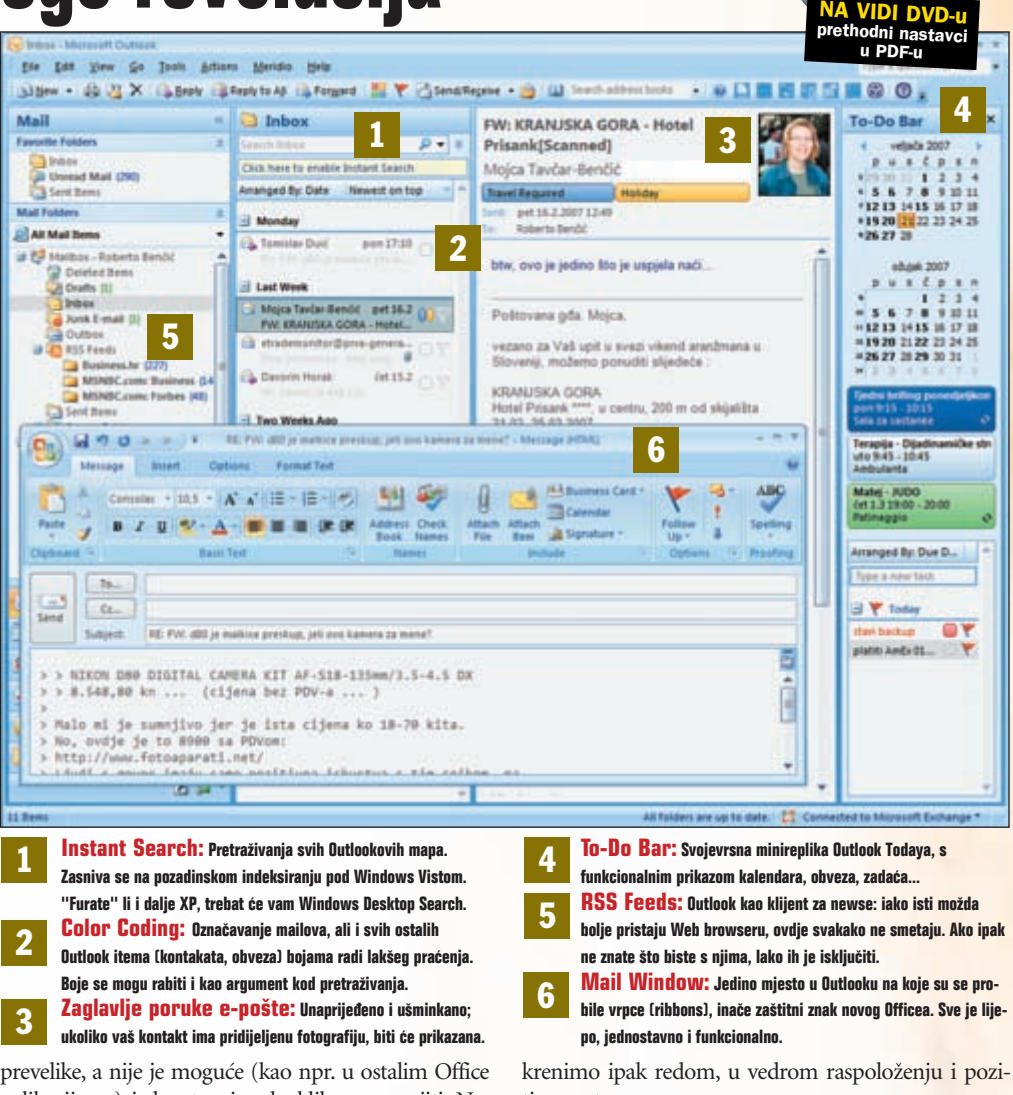

aplikacijama) jednostavnim dvoklikom smanjiti. No,

tivnom tonu...

## Četverodijelni radni prozor

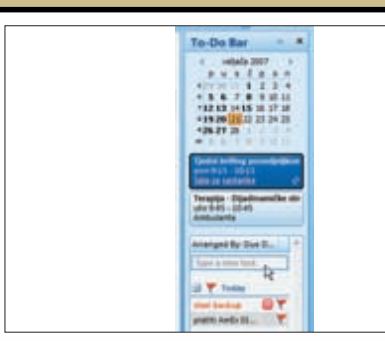

1: U tom četvrtom dijelu prozora smjestio se To-Do Bar, traka sa zadaćama, na kojoj se nalaze minikalendar, popis zabilješki, nadolazećih obveza i zadataka zadanih u Outlooku ili u drugim dijelovima Office paketa (OneNote ili Project). To-Do bar je svojevrsna umanjena verzija Outlook Todaya, inicijalnog ekrana koji se prikazuje pri svakom pokretanju Outlooka (ukoliko to želite), samo što vam je od sada uvijek pred očima

Prvo što ćete primijetiti prilikom pokretanja Outlooka 2007 jest nov, četverodijelni radni prozor. Slijedeći logiku starog Outlooka, kod kojeg je novina bila trodijelni radni prozor (a što je ubrzo postao standard za mnoge druge e-mail klijente), sada je još više informacija stavljeno korisniku u prvi plan.

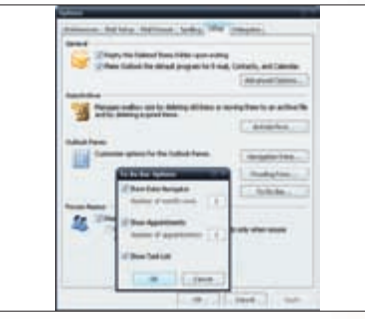

2: Da bi se Outlookov novi lavout prikazao u svoiemu naiboliem svietlu. bit će vam potreban widescreen monitor (iskreno govoreći, on je bio dobrodošao već za Autlook 2003). Ukoliko imate takav monitor i namiera. vate koristiti To-Do Bar, možete ga prilagoditi svojim potrebama: odaberite naredbu Tools - Options, kliknite na karticu Other i gumb To-Do Bar. Prilagodite broj mjeseci i/ili broj obveza koje želite vidjeti.

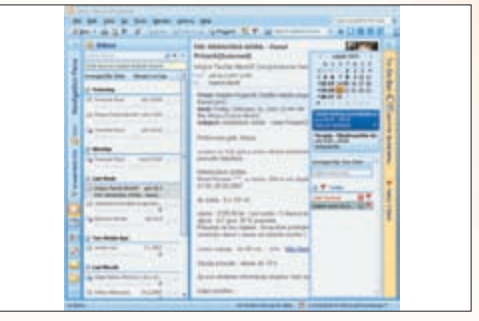

3: Za sve one koji ne raspolažu s monitorom širokog ekrana, u Microsoftu su predvidjeli mogućnost prilagodbe radnog prozora. Osim uobičajenog prilagođavanja širine, tu je i mogućnost "pametnog" minimiziranja: dvoklik na liniju koja dijeli dva lijeva (Mail + Inbox) ili dva desna (Preview + To-Do) dijela prozora, minimizirat će vanjske dijelove na način da ostanu upotrebljivi (prikazuju osnovne informacije, a na klik i potpune).

#### Rad s porukama e-pošte

SAVJETI OUTLOOK

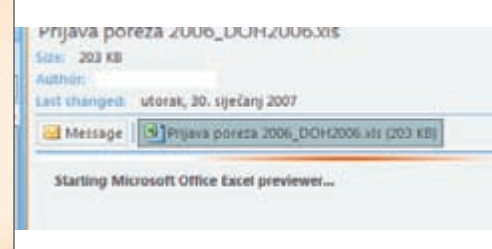

1: Ono što je dosad bilo bolje implementirano u nekim drugim e-mail klijentima, prikaz privitaka u tijelu poruke, od sada može dobro i Outlook. Dok su drugi programi ograničeni uglavnom samo na slikovne formate, Outlook pomoću svojih "previewera" (koji se aktiviraju jednim klikom) prikazuje i sve Office dokumente, bez potrebe za pokretanjem izvornih alata, ali i ostale formate za koje postoji dostupan Office preglednik.

#### Ako Outlook rabite samo kao alat za rukovanje porukama, možete imati razloga za zadovoljstvo: neke su funkcije poboljšane, a neke su i nove, više ili manje korisne. Primjerice, ukoliko uz svoj kontakt imate spremljenu i fotografiju, ista će krasiti zaglavlje svake poruke koju razmijenite s dotičnim kontaktom.

Osim konkretnih unapređenja za odrađivanje Outlookovog "core businessa" (čitanja i pisanja poruka e-pošte), novi

Outlook krije još nekoliko "težih" unapređenja, čiju snagu možete osjetiti bez obzira na to koji modul Outlooka češće

| .bencic | A Next | Previous |
|---------|--------|----------|
| L:19 AM | 13     | 4 - X    |
|         | .0     |          |
|         |        |          |

2: Koliko ste puta sudjelovali u raspravama s više (pa čak i nekoliko desetaka) "odgovora na odgovor na odgovor" (ono poznato Re:Re...] koje su, već nakon samo nekoliko odgovora, postale nepregledne? Sada vam Outlook stiže u pomoć: kada postavite pokazivač miša uz desni rub bilo zaglavlja bilo koje poruke, "izrone" linkovi First - Next - Previous -Last koji vas precizno vode kroz dugačku prepisku. Zgodno i efikasno.

koristite u uobičajenome radu. Tu su Instant Search, Color Coding te RSS feedovi,

| 140 | Pranti P | 10 (P-1) - Same - S |     | and the second second |     |
|-----|----------|---------------------|-----|-----------------------|-----|
|     |          |                     | 224 |                       | 1.1 |
|     |          | ni la comuna        |     |                       |     |
|     |          |                     |     |                       |     |
|     |          |                     |     |                       |     |
|     |          |                     |     |                       |     |

3: Kako smo već spomenuli, vrpce su izostale u glavnom prozoru, ali su (na sreću) ipak uvedene u potprozore namijenjene pisanju poruka (pa i kontakata, obveza, zadataka...). Stoga pisanje poruka sada još u većoj mjeri liči na uobičajeni rad u Wordu. Jedina zamjerka (iako ne sumnjamo da će vrijeme i tu pokazati svoje ljekovite sposobnosti) ide neprikladno dizajniranim Send i Paste gumbima u okviru poruke.

### Tri jaka igrača s klupe

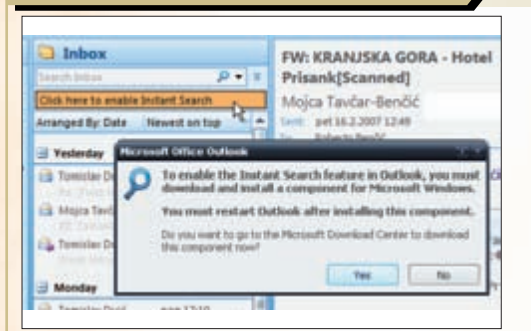

1: Instant Search (trenutačno pretraživanje) je funkcionalnost dostupna preko Search polja smještenog pri vrhu Outlookova radnog prozora. Riječ je zapravo o engineu za pretraživanje koji se oslanja na indeksiranje koje se provodi u pozadini. Za razliku od stare naredbe Find, vrlo je efikasan u praksi. Nažalost, radi samo na Windows Visti: ako ste još na XP-u, morate instalirati dodatan besplatan alat Windows Desktoo Search.

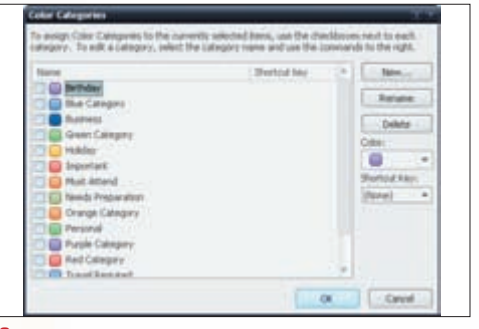

2: Color Coding je metoda označavanja *itema* (poruka, kontakata, obveza) različitim bojama, radi njihova lakšeg identificiranja. "Bojanje" poruka je i prije bilo moguće, ali sada možete dodijeliti istu boju svemu što je vezano uz isti projekt. Boje mogu biti atribut kod pretraživanja, a spremaju se u *defaultnu*.pst datoteku (a ne u Windows Registry) pa ih, ukoliko rabite Exchange Server, možete imati uvijek sa sobom.

Sent Rem Arranged By: Date Mull Folders I Today All Mail Items Gaseline prices ch 🖃 🛃 Malbor - Roberto Bendid Deleted Bens MSNBC.com: Busi Inbo MSNBC.com: Busi Junk E-mail [1] Outbox RSS Feeds MSNBC.com: Busi Dusinesi MSNBC.com: Bus MSNBC.com: Business (14) MSNBC.com - Yesterday MSNBC.com Bus a 🎒 Archive Polders

3: RSS feedove (Real Simple Syndication - način serviranja novosti pomoću posebnoga protokola) odsad možete pratiti i u Outlooku; ukoliko za surfanje rabite IE7, oni će kod instalacije Outlooka automatski biti *importirani* u Outlook okolinu. Može se diskutirati ima li RSS feedove više smisla pratiti u browseru ili u e-mail klijentu, ali svakako "od viška glava ne boli". Ako vam se ne sviđa, njihovo brisanje je više nego jednostavno.

## Integracija zadaća i kalendara

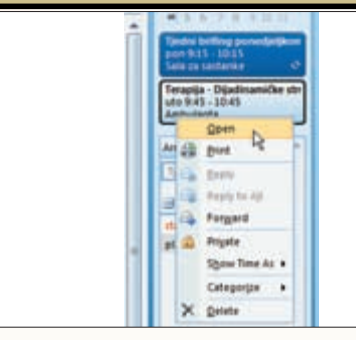

1: Osim što vam informacije stavlja u prvi plan, To-Do bar je i potpuno funkcionalan do te mjere, da će vam moduli Calendar i Tasks rijetko biti potrebni: želite li primjerice u nekom terminu stvoriti određenu obvezu, kliknite na odgovarajući datum i odaberite Add New Appointment. Želite li je kasnije dorađivati, dvaput kliknite na nju i unesite izmjene. Želite li je, naokon. obrisati, kliknite na nju desnom tipkom miša i odaberite Delete.

To-Do bar ("nedostajući", četvrti prozor) je, po našemu mišljenju, vrlo uspjelo rješenje (naravno, ukoliko imate hardver na kojemu ga možete rabiti kako treba). Ne samo da vam zorno prikazuje informacije koje su vam potencijalno od interesa, već vam omogućuje da s većinom njih vrlo efikasno upravljate.

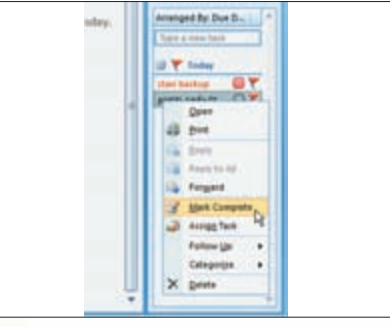

2: Želite li pak sami sebi zadati neki zadatak, upišite ga u okvir "Type a new task" ili, ako želite detalje, kliknite na bijelu površinu desnom tipkom miša i odaberite New Task. Slično kao kod obveza, zadatke možete u To-Do baru uređivati, proglašavati odrađenima, brisati i sl. Želite li primjerice neku zabilješku proglasiti zadatkom, možete je jednostavno drag and drop metodom dovući i smjestiti među zadaće.

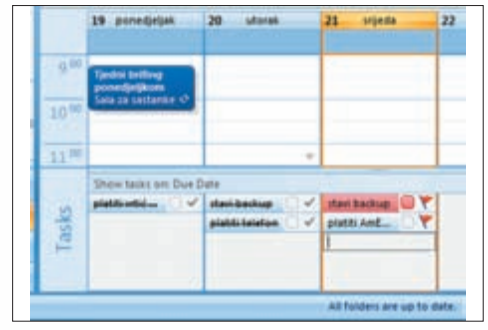

3: Praktičan razlog radi kojega biste ipak mogli voljeti Outlookov kalendar jest integracija liste zadataka s kalendarom, integracija koja funkcionira izvrsno: primjerice u tjednom prikazu, zadaci su navedeni ispod dnevnog rasporeda obveza. Tu se zadaci mogu proglašavati odrađenima, mogu se premještati u druge termine... a oni kojima je istekao rok, a niste ih odradili, automatski se prenose u sljedeći dan.